## ProQuest Ebook Central 試読・リクエスト機能の使い方

- ProQuest Ebook Central にアクセスする。
  \*試読・リクエスト機能をご利用の場合は、学認でのログインが必要になります。
  詳細は「学認による ProQuest Ebook Central のログイン方法」をご参照ください。
- 2. 電子ブックを検索する。

ProQuest Ebook Central トップページより読みたい本を検索します。

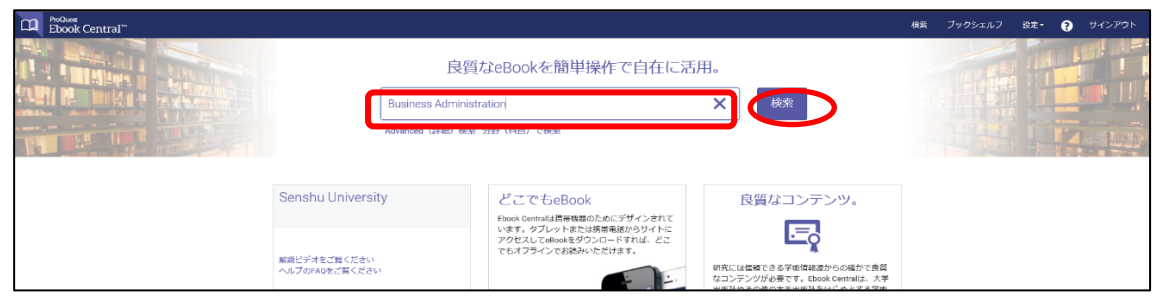

3. 試読をする。

試読可能な電子ブックは、「●未所蔵図書です。図書館にリクエストできます。」と表示されます。 (本学で購入済みの電子ブックは「●利用可能」と表示されます。)

| 検索                                                            |       | 504313 次に対するブックの結果: Business Administration<br>この検索を保存 この検索の編集 |                            |  |
|---------------------------------------------------------------|-------|----------------------------------------------------------------|----------------------------|--|
| 検索の絞り込み                                                       |       |                                                                |                            |  |
| 所蔵状況<br>つ 図書館で所蔵または頻読中<br>つ Unlimited Print, Copy, & Download |       | ブックの結果<br>章の結果<br>Business Administration                      | ペーシごとの結果件数 10 ¥ 並べ様え 開連性 ¥ |  |
| 出版年                                                           |       | Thuis, Peter;Stuive, Rienk;さらにその他 Taylor & Francis Group 2014  |                            |  |
| 2020                                                          | 9011  | ISBN : 9789001809768, 9781000035889                            |                            |  |
| 2019                                                          | 26711 | ▶ 未所蔵図書です。図書館にリクエストできます。                                       |                            |  |
| 2018                                                          | 30767 |                                                                |                            |  |

タイトルをクリックして詳細画面を表示させ、「オンラインで読む」をクリックすると 5 分間本文の 試し読みができます。印刷・ダウンロードはできません。

| ◆検索結果に戻る                   |                                                                                                    |                                                         |  |  |
|----------------------------|----------------------------------------------------------------------------------------------------|---------------------------------------------------------|--|--|
| Business<br>Administration | Business Administration<br>Peter Thuis, Rienk Stuive, and Rienk Stuive                                         |                                                         |  |  |
|                            | 利用可能状況                                                                                                    | 書籍詳細                                                    |  |  |
|                            | 5分間このブックを読むことができます。5分後にリクエストフォームが表示されるので、ご希望の場合はリク<br>エストしてください。                                               | タイトル<br>Business Administration                         |  |  |
|                            | PDFの章をダウンロード                                                                                                   | 著者<br>Peter Thuis,<br>Rienk Stuive,<br>and Rienk Stuive |  |  |
|                            | 138ページまで取得し、PDFソフトウェアを使用、有<br>効用限はありません。                                                                       | 出版社<br>Taylor & Francis Group                           |  |  |
|                            | 2018日                                                                                                    | 印刷物出版曰<br>2014-12-18                                    |  |  |
| 📕 ブックシェルフに追                | Rusiness Administration offers an integrated, practical approach to all key aspects of business administration | EBOOK出版曰<br>N/A                                         |  |  |

図書館へ購入リクエストを出す。
 購入を希望する場合には、「リクエスト」をクリックします。

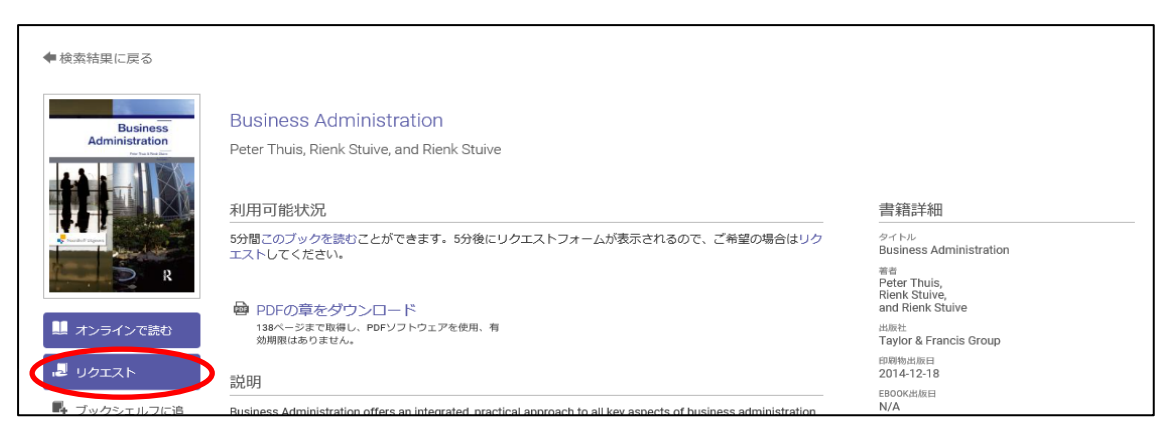

リクエスト申込画面が表示されます。<u>すべての項目</u>に入力し、「ブックをリクエスト」をクリックし て送信してください。

| Business<br>Administration                                               | 図書館での購入を希<br>を送信ください。<br>※情報科学センター<br>※メッセージには<br>リクエストしたすべ<br>リクエスト機能での<br><b>学部学生・大学院学</b> | ×<br>このブックをリクエスト<br>望される場合には、以下のすべての項目に入力してリクエスト<br>ーが発行したメールアドレスをご入力ください。<br>推薦理由をご入力ください。<br>ての電子ブックが購入されるとは限りません。<br>申し込みには冊数制限がございます。<br>生:5冊、教員:研究用図書・学生用図書あわせて15冊 |  |  |
|--------------------------------------------------------------------------|----------------------------------------------------------------------------------------------|----------------------------------------------------------------------------------------------------|--|--|
| R                                                                        | 名前                                                                                           | 專修 太郎                                                                                                    |  |  |
| Business Administration                                                  | 返信用電子メールア<br>ドレス                                                                             | xxxxxx@senshu-u.jp                                                                                                    |  |  |
|                                                                          | 確認用電子メールア<br>ドレス                                                                             | xxxxx@senshu-u.jp                                                                                                    |  |  |
|                                                                          | 学籍番号/教職員番<br>号                                                                               | •••••                                                                                                    |  |  |
|                                                                          | 学部                                                                                           | 経済学部                                                                                                    |  |  |
|                                                                          | リクエストされたア<br>クセス権                                                                            | Purchase book (explain need below)                                                                                                    |  |  |
|                                                                          | メッセージ<br>(オプション)                                                                             | 卒論の参考にしたいため。                                                                                                    |  |  |
| The information provided here will only be used to fulfill your request. |                                                                                              |                                                                                                    |  |  |
|                                                                          |                                                                                              | ブックをリクエスト                                                                                                    |  |  |

\*リクエスト冊数の上限は、学部学生・大学院学生は 5 冊まで、教員は研究用図書・学生用図書 あわせて 15 冊までとさせていただきます。

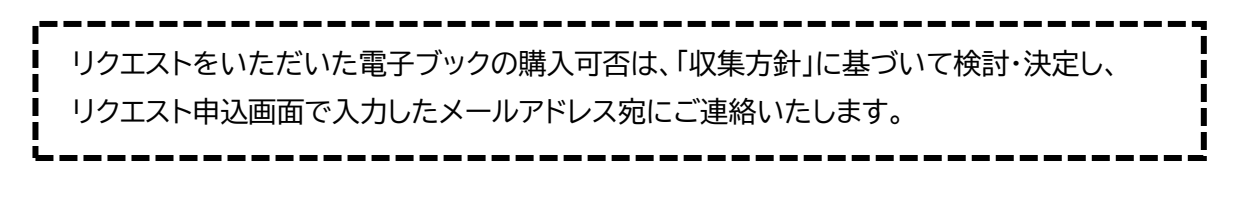

🚯 ご利用後はログアウトをしてください 🚯